## <u>製品をアンインストールする</u>

1) 画面左下のWindowsアイコンをクリックし、メニューの中からコントロールパネルをクリックする

|      | プログラムと機能(F)           |
|------|-----------------------|
|      | 電源オプション(O)            |
|      | イベント ピューアー(V)         |
|      | システム(Y)               |
|      | デバイス マネージャー(M)        |
|      | ネットワーク接続(W)           |
|      | ディスクの管理(K)            |
|      | コンピューターの管理(G)         |
|      | בעאר לעאר (C)         |
|      | コマンド プロンプト (管理者)(A)   |
| محيز | タスク マネージャー(T)         |
|      | コントロール パネル(P)         |
|      | エクスプローラー(E)           |
|      | 検索(S)                 |
|      | ファイル名を指定して実行(R)       |
|      | シャットダウンまたはサインアウト(U) > |
|      | デスクトップ(D)             |
|      |                       |

## 2) プログラムのアンインストールをクリックする

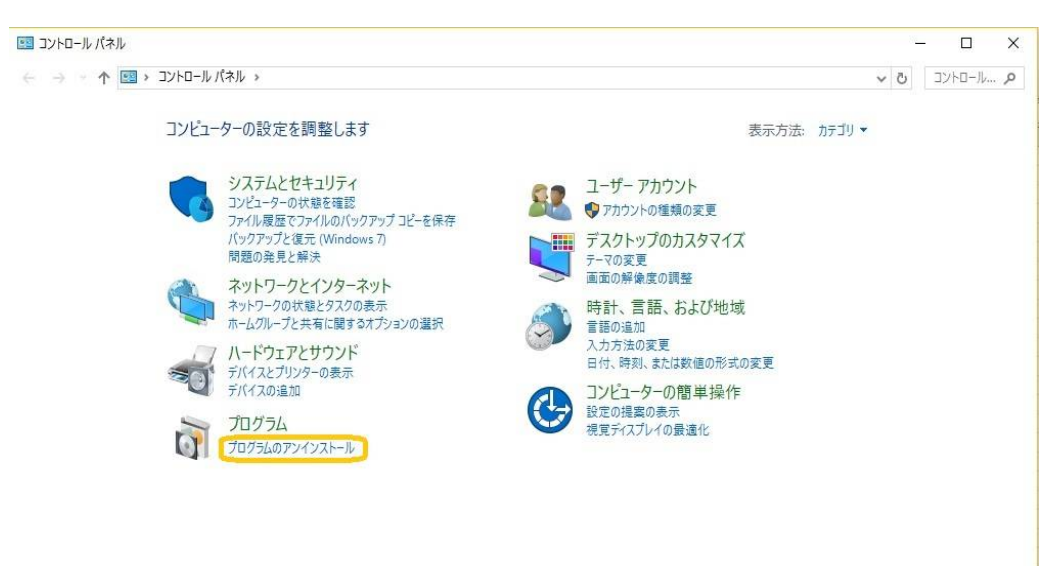

3)インストールされているプログラムの一覧の中から【ラベル印刷君】を選択し、 「アンインストールと変更」をクリックする

| ■ プログラムと機能                                   |                                                                                                    |                              |            | - 0    | ×      |
|----------------------------------------------|----------------------------------------------------------------------------------------------------|------------------------------|------------|--------|--------|
| ← → ~ ↑ 🖸 > コントロールパネル > プログラム > プログラムと機能 ~ ひ |                                                                                                    |                              |            |        |        |
| コントロール パネル ホーム                               | プログラムのアンインストールまたは変更                                                                                                    |                              |            |        |        |
| インストールされた更新プログラムを<br>表示                      | プログラムをアンインストールするには、一覧からプログラムを選択して [ア                                                                                                    | ンインストール]、[変更]、または [修復] をクリッ: | フします。      |        |        |
| 💔 Windows の機能の有効化または                         |                                                                                                    |                              |            |        |        |
| 無効化                                          | 整理 ▼                                                                                                    |                              |            | EEE 💌  | 0      |
|                                              | 名前 ^                                                                                                    | 発行元                          | インストール日    | サイズ    | 15- 1  |
|                                              |                                                                                                    | Soft-Create                  | 2016/02/26 |        | 1.0.   |
|                                              | States - States - Sta | 株式会社GING                     | 2016/05/06 | 253 MB | 2.0'   |
|                                              | マイナンバー管理君                                                                                                    | Soft-Create                  | 2016/04/19 |        | 1.0.   |
|                                              |                                                                                                    | Soft-Create                  | 2016/03/02 |        | 1.0.   |
|                                              | (1) ラベル印刷君                                                                                                    | Soft-Create                  | 2016/05/19 |        | 2. ).  |
|                                              |                                                                                                    | Soft-Create                  | 2016/05/18 |        | 2.0. 🗸 |
|                                              | <                                                                                                    |                              |            |        | >      |
|                                              | 現在インストールされているプログラム 合計サイズ: 4<br>86 個のプログラムがインストールされています                                                                                                    | 4.86 GB                      |            |        |        |

4)「このコンピュータからアプリケーションを削除します。」を選択し、「OK」をクリックする

| 必要な保守の | 種類を選択してください   |           |            | S. |
|--------|---------------|-----------|------------|----|
| Alter  |               |           |            | 2  |
| 0      | アフリケーションを以前の  | )状態に復元しま  | <u>j</u> . |    |
| 🧃 🧕    | このコンピュータからアプ! | リケーションを削除 | します。       |    |
|        |               |           |            |    |

5)インストールされているアプリの中から【ラベル印刷君】が消え、アンインストールが完了しました。